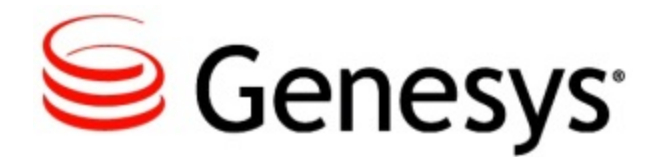

# DRAFT

CX Builder Release Note

CX Builder Draft

# **Table of Contents**

**CX Builder Release Note** 

# DRAFT

4

# DRAFT

# CX Builder Release Note

## Introduction

This release note applies to the May 2016 release of CX Builder (version 16.6). The information is grouped according to these platforms. Contact your account representative if you are unsure about the platform you use.

- The New in This Release section lists the new features.
- The Corrections and Modifications section for each release lists corrections to issues and limitations that were previously documented as Known Issues.
- The Known Issues and Recommendations section is a cumulative list. It includes information on when individual items were found and, if applicable, corrected.

**Note:** The numbers in parentheses are for internal use only.

# New in This Release This release contains the following new features and functionality:

The URL to the CX Builder Help document has changed to the following: https://docs.genesys.com/Documentation/CXB/Current/User/Welcome

**NOTE**: This change only affects users who currently access the CX Builder Help document using a bookmarked link. Navigation to the CX Builder documentation via the Genesys Documentation site has not changed.

On the **Main** tab of a **Question Page**, if you choose **Number** with **Digit Sequence** as the Response Type, you can use **completetimeout** in ASR Settings to specify the terminating timeout (**termtimeout**) for recognizing DTMF input. (PEP-1174)

You now have the added option to update CX Builder data files and big data files hourly. Previously, the only option was to update and deliver on a daily basis. (PEP-1083)

CX Builder now supports FTP and SFTP upload for big data files. (PEP-720)

CX Builder's User Interface has been updated to resemble other Genesys User Interfaces. Only formatting and style have been affected; all functionality remains unchanged.

**NOTE:** For now, when you log in to CX Builder, you will continue to see the old User Interface. To view the new User Interface, hover over your name in the top right corner of the Home tab and uncheck the **Retro UI** box. Note that the option to switch back and forth will be removed in a later release. (AACD-4040, PEP-811)

**NOTE:** In a later release, SMS Campaign will be offered as a separate service outside CX Builder. Campaigns and the SMS page require customers to procure dedicated short/long codes. Please contact Genesys Support or your Customer Success Manager for more details. Your current toll-free numbers can also be SMS enabled. (PEP-642)

### **Corrections and Modifications**

This release contains the following corrections and modifications:

Calls arriving during the first few seconds after an agent logs in are now successfully delivered to the agent. Previously, in this scenario, some calls were diverted to the **When no agents are available...** destination specified on the **ACD Page**. (AACD-4420)

On the **Account Settings** screen, if you change your name and Email address in one action, the information will automatically update in CX Analytics. Previously, you had to change your name and Email address in two separate actions; otherwise, the information would not update in CX Analytics. (AACD-5275)

## **Known Issues and Limitations**

Known issues and limitations are as follows:

On the **Big Data File Properties** screen, if you want to re-import a big data file, you must wait 5 minutes after you **Clear All Data Rows** before selecting **Re-import**. (PEP-877)

On a **Question Page**, in order for voice recognition to work, the values in the **ASR Settings** should be set to the following:

|            | confidencelevel | completetimeout | incompletetimeout |
|------------|-----------------|-----------------|-------------------|
| City-state | 0.3             | 1.8             | 1.9               |
| Num Street | 0.01            | 2.4             | 2.5               |
| Apt Number | 0.3             | 2.4             | 2.5               |
| First Name | 0.1             | 2.4             | 2.5               |
| Last Name  | 0.1             | 2.4             | 2.5               |

(PEP-1162)

During a conference call consisting of two agents and a caller, when the caller and Agent 1 hang up, Agent 2 is automatically disconnected. In this situation, the values of the variables configured in the **Advanced Options** tab of an **ACD Page** to store the call information are sometimes **Unknown**. (AACD-2910)

On the **ACD Page** if you specify a customized user announcement on the **In Queue** tab for consult calls, the initiating agent (Agent 1) and the caller will experience silence during the transfer as described in the following scenario:

- 1. The caller and Agent 1 are on a call together.
- 2. Agent 1 initiates a consult call by skill but no agents are available.
- 3. The caller hears wait music while Agent 1 hears the in-queue announcement.
- 4. An agent (Agent 2) becomes ready. The consult call is routed to Agent 2 and that agent's phone rings.
- 5. In a scenario where the check box for playing the transfer in queue audio is not enabled, Agent 1 hears nothing, as the in-queue music has stopped. The caller continues to hear music.
- 6. In a scenario where the check box for playing the transfer in queue audio is enabled, neither the caller nor Agent 1 hear anything.

The caller and Agent 1 should continue hearing their respective audio until Agent 2 answers the call. The agent and caller do not hear silence in this scenario if a customized user announcement is not specified on the **In Queue** tab. (AACD-3724)

For Voice sites with a **Transaction Page**, calls may intermittently disconnect on a **Transaction Page** when the caller speaks a key word. (PEP-878)

In the United States and Canada, when an agent places an outbound call, the phone number dialed must start with 1 for domestic destinations and 011 for international destinations. For all other countries, dial the international direct dialing (IDD) number + country code + city/area code + phone number.

For example, if an agent places an outbound call to a contact with a US or Canadian phone number that has a missing 1, such as +7037893067, instead of +17037893067, it will result in silence for approximately 20 seconds before the call fails. If the agent has a different invalid number, such as 12345678, the call will immediately fail.

For more information about local, domestic, and international dialing, consult your domestic phone service provider.

Holly Platform Only

During an IVR Whisper transfer, if a destination phone cannot be transferred, the call will terminate and a Call History report for the call will not generate. (PEP-1182)

If you specify customized in-queue music on the **Advanced** tab of an **ACD Page**, callers will hear silence rather than music in the following scenario:

- 1. The call comes in and is transferred, during which the caller hears the transfer music.
- 2. The agent to whom it is transferred is in the Not Ready state.
- 3. The call enters the queue and the caller hears the in-queue music.
- 4. The agent changes his or her status to a Ready state.
- 5. The in-queue music stops playing, but while the call is offered to the agent, the caller does not hear either the in-queue music or the phone ringing, even though the agent's physical phone is ringing.

(AACD-3609)

#### **GVP** Platform Only

Callers are mistakenly sent back to the queue instead of being connected to an agent in the following scenario:

- 1. Caller 1 waits in the queue for an available agent.
- 2. Caller 2 calls in after Caller 1 and also waits in the queue for an available agent.
- 3. When Agent 1 becomes available, Caller 1 is routed to Agent 1.
- 4. Agent 1 goes into Not Ready state and misses the call.
- 5. Now, Agent 2 becomes available.
- 6. Caller 1 should be routed to Agent 2 but is sent back to the queue behind all other callers, while Caller 2 is routed to Agent 2.

(AACD-4494)

Callers will sometimes hear an error message and then get returned to the **Home Page** in the following scenario:

- 1. Caller 1 dials the IVR number and is transferred to an end number using the **Call Transfer Page**.
- 2. Caller 2 dials the IVR and is routed to the same number.
- 3. Caller 2 hears the error message 'It seems there has been a system error. Let me take you back to the beginning' and the caller gets routed to the **Home Page** instead of the **If line is Busy or No Answer** destination.

#### (PEP-818)

Correct ACD values for **MaxQueue Timeout** are not being returned for the following scenarios:

- A call is routed to an agent but before the agent answers the call, the caller hangs up.
- A call comes in but the call is routed to a queue because no agents are ready or available, at which time the caller hangs up.

(AACD-4386)

When the Whisper feature is enabled on the **ACD Page**, while the system plays the Whisper prompts to the agent, the caller hears wait music instead of queue announcements. (AACD-4248)

# **Documentation and Support**

### **Additional Information**

Additional information on Genesys is available on our Customer Care website.

The following documentation also contains information about this solution:

- The CX Builder Help provides information on how to use CX Builder.
- The VCC Dashboard Help provides information on how to use VCC Dashboard.
- The VCC Agent Desktop Help provides information on how to use VCC Agent Desktop.
- The *CX Analytics Help* provides details on how to use the information found in CX Analytics' VCC historical reports.
- The VCC Solution Guide provides an overview of Virtual Contact Center (VCC) and is intended for use by administrators, supervisors, and agents. The topics in this Guide also describe the product functionality and the user interfaces, such as user

accounts, routing, outbound campaigns, call recording, data recording, and historical reporting.

- The VCC CTI Adapter for Salesforce Help provides information on how to use VCC CTI Adapter for Salesforce.
- The VCC CTI Adapter for Zendesk Help provides information on how to use VCC CTI Adapter for Zendesk.
- The VCC CTI Adapter for NetSuite Help provides information on how to use VCC CTI Adapter for NetSuite.

## **Contacting Genesys Customer Care for the Cloud**

#### **Genesys Customer Care Case Management Portal**

Open and manage your cases by logging into the Customer Care portal.

Note: You might have a unique portal that can be used to access Customer Care.

For instructions on using the **Case Management Tool**, refer to *Section 7: Case Management Process*.

#### **Cloud Contact Phone Numbers**

Need additional assistance with using your Genesys Cloud solution? We're happy to help. Just contact us using one of the phone numbers listed on the following page: Cloud Contact Phone Numbers.

#### **Copyright Notice**

All information, whether text or graphics, contained in this document is confidential and proprietary information of Genesys Telecommunications Laboratories, Inc., and is provided to you solely for the purpose of assisting you in using a Genesys product. All such information is protected by copyright laws and international treaties. No part of this document may be reproduced or transmitted in any form or by any means, electronic, mechanical, or otherwise, for any purpose without the express written permission of Genesys Telecommunications Laboratories. The possession, viewing, or use of the information contained in this manual does not transfer any intellectual property rights or grant a license to use this information or any software application referred to herein for any purpose other than that for which it was provided. Information in this document is subject to change without notice and does not represent a commitment on the part of Genesys.

trademarks or registered trademarks for products and services mentioned in this document are the property of Genesys Telecommunications Laboratories. All trademarks or registered trademarks for third-party products mentioned in this manual are the property of their respective owners.

Copyright 2014-2016, Genesys Telecommunications Laboratories, Inc.

ALL RIGHTS RESERVED

# DRAFT